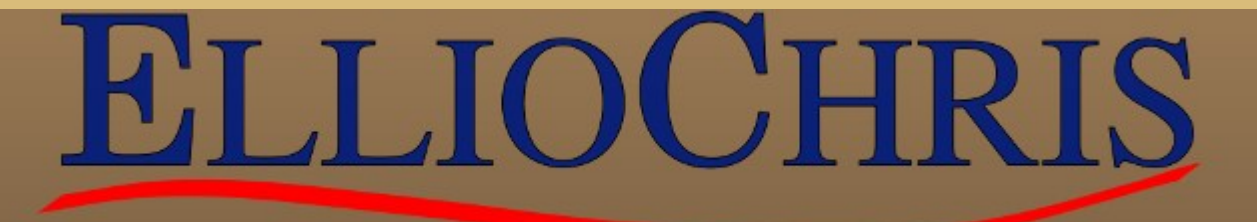

## EllioExper

**Basé sur l'acquisition d'expérience** Logiciel de modélisation de process Changement de sorte automatique Cahier de réglages machine Optimisation en continu des mesures Labo Augmentation de la production Diminution des casses

## Principe

- Grâce à l'alimentation en continue d'une base de données puissante le système acquiert de l'expérience dans la conduite de la machine.
- Cette expérience lui permet de connaitre, grâce à des algorithmes de calcul, les réglages de la machine à utiliser en fonction de la fabrication en cours.
- Plus on avance dans le temps, plus le système est précis dans ces réglages.

## Sur quel système peut-il travailler ?

- Pour pouvoir fonctionner ce système à besoin d'avoir accès aux données et au contrôle de la machine.
- Tous les systèmes QCS et automates possédants une possibilité de communication tel que Modbus ou OPC peuvent être utilisés.
- Les clients qui possèdent déjà EllioDB, la base de données production, disposent déjà des données nécessaires à l'expérience du système.

## Démarrage

- Pour commencer nous définissons ensemble les données qui sont importantes pour votre production.
- Nous cherchons un moyen d'y accéder
- Nous démarrons le système en mode apprentissage. Ce mode peut durer de quelques jours à quelques mois suivant la fréquence à laquelle vous changez de fabrication.

### Démarrage

- L'expérience du système est calculée pour chacune des conditions de fabrication.
- Une expérience de 100 est jugée suffisante pour démarrer le contrôle
- L'exemple ci-après utilise 10 variables de réglage. Il est possible d'en utiliser beaucoup plus, en y ajoutant par exemple les adjuvants, les colorants, le VJVT...

#### **Exemple de Process**

#### Machine à papier

| SSE     N° Bob     1       16-01-2013 11:3     13       RODUCTION     SCANNER     PF                                                  | 3326 Etat Scann   11:35 EVOLUTIONS                                  |                                                                                    | E O                                                      | B RAPP SORTE RAPP EQUI                                                                                    | CARTE COUL Point Fit | a sur Sorte 23.71<br>ke ADMIN Courbes         | t P/                 |  |
|----------------------------------------------------------------------------------------------------|---------------------------------------------------------------------|------------------------------------------------------------------------------------|----------------------------------------------------------|----------------------------------------------------------------------------------------------------|----------------------|-----------------------------------------------|----------------------|--|
|                                                                                                    |                                                                     | RESU                                                                               | ME CO                                                    | NTROLES                                                                                                   | SM                   | Cha                                           | ang Sorte            |  |
| C                                                                                                    | ONTROLE                                                             | POIDS                                                                              |                                                          | CO                                                                                                    | NTROLE H             | UMIDITE                                       |                      |  |
|                                                                                                    | OBJECTIF                                                            | ACTUEL                                                                             | ETAT                                                     |                                                                                                    | OBJECTIF             | ACTUEL                                        | ETAT                 |  |
| POIDS SEC<br>GRAMMAGE<br>VANNE PATE TI<br>CONC. TI<br>CONC. VOITH<br>DEB PATE TI<br>COUCHE SUP<br>DEB PATE TS<br>CONC. TS<br>VANNE TS | 147.20<br>160.00<br>42.55<br>3.08<br>149.82<br>34.0<br>37.5<br>4.00 | 113.63<br>121.62<br>42.55<br>3.12<br>2.25<br>149.0<br>31.3<br>37.5<br>3.18<br>0.00 | AUTO<br>MANU<br>MESURE<br>CASC<br>AUTO<br>CASC<br>MESURE | HUMIDITE<br>PRE. VAP 3B<br>VAPEUR MAXI<br>DEB VAP SECH.<br>DEB VAP FRIC.<br>DEB VAP TOT.<br>DEB VAP CHAUD | 8.00<br>1.26<br>2.80 | 6.58<br>1.34<br>0.00<br>0.00<br>0.00<br>19.60 |                      |  |
| CC                                                                                                    | ONTROLE                                                             | C.D.T                                                                              |                                                          | VITESSE                                                                                                   |                      |                                               |                      |  |
|                                                                                                    | OBJECTIF                                                            | ACTUEL                                                                             | ETAT                                                     |                                                                                                    | OBJECTIF             | ACTUEL                                        | ETAT                 |  |
| VJ-VT TI<br>PR. CDT TI<br>VJ-VT TS<br>PR. CDT TS                                                                                      | 100.00<br>1532.92<br>100.00<br>1532.92                              | 98.04<br>1514.70<br>103.25<br>1563.39                                              | AUTO<br>CASC<br>AUTO<br>CASC                             | VIT. MACHI.<br>CHGT VIT.<br>LIMIT SECH                                                                    | 229.08<br>1.67       | 229.05                                        | CASC<br>AUTO<br>AUTO |  |
| VAN EAU CONC 1<br>DILU. TI                                                                                                    | П                                                                   | 37.48<br>281.14                                                                    |                                                          | VIT. ENROUL                                                                                               |                      | 302.75                                        |                      |  |
|                                                                                                    |                                                                     | 187.42<br>16.79<br>6.40                                                            |                                                          | RATIO VAP.<br>DEB PULP TS                                                                                 |                      | 0.00<br>1.67                                  |                      |  |

### **Changement de Fabrication**

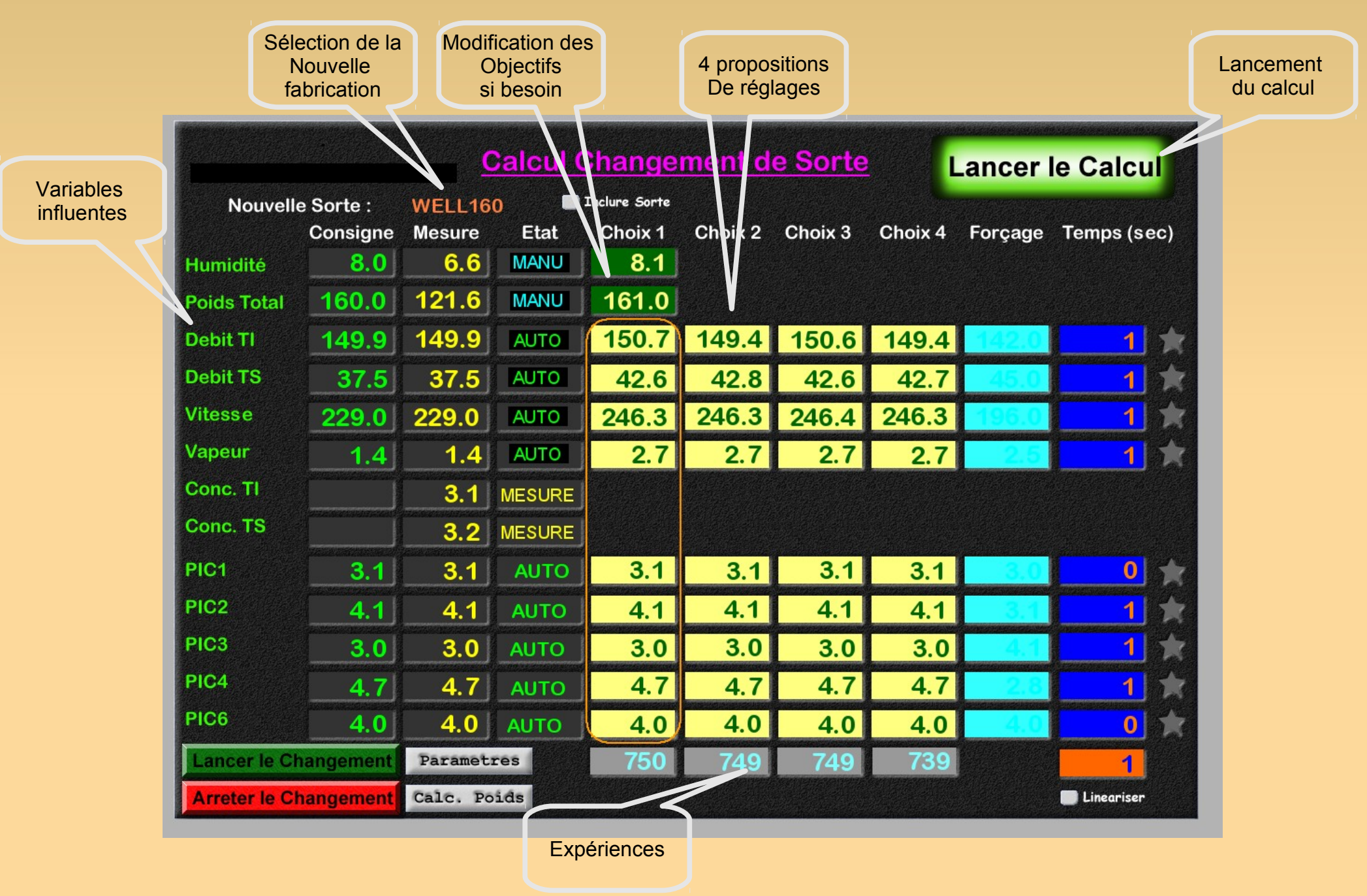

#### Sélection de la fabrication

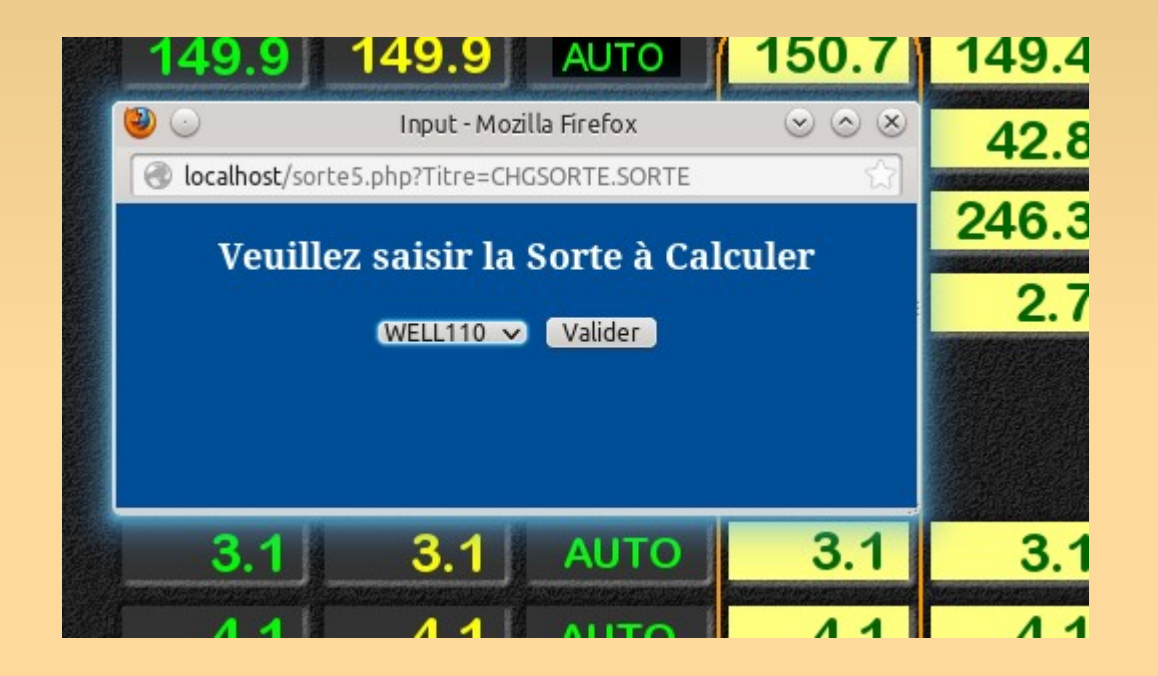

Vous sélectionnez dans la liste la sorte (fabrication) que vous souhaitez réaliser, ou simplement vérifier

### Changement des objectifs

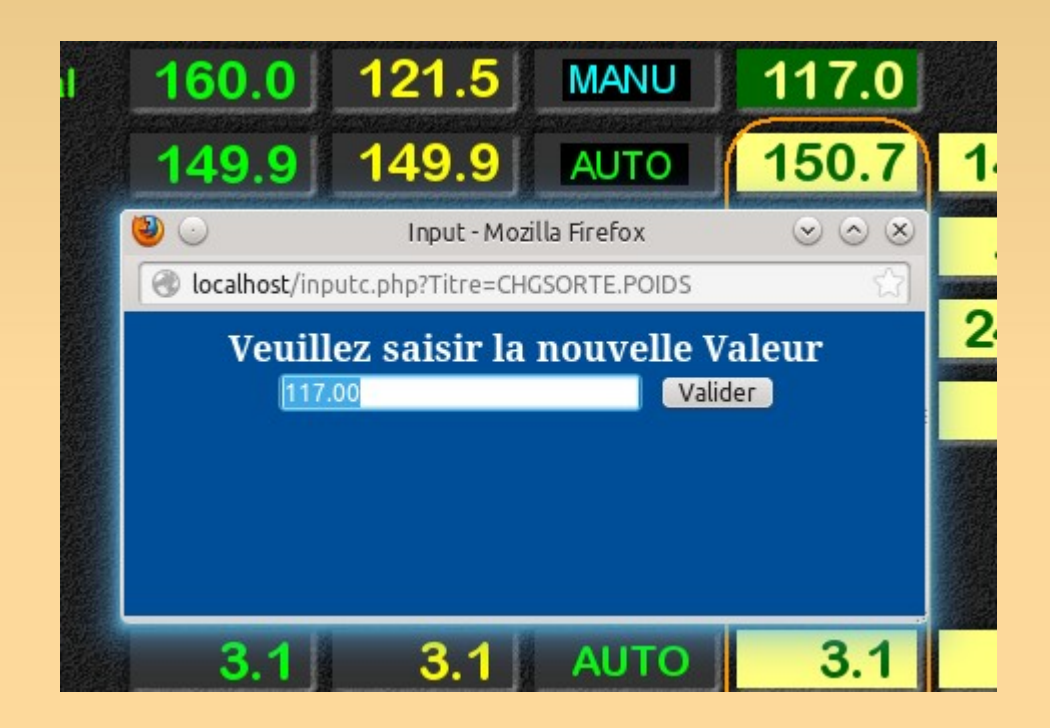

Vous saisissez les nouveaux objectifs à atteindre s'ils n'étaient Pas bien renseigné dans la sorte sélectionnée (Dans cet exemple objectif de grammage à 117 gr/m2)

## **Désactivation d'une variable**

| Nouvelle    | Sorte : | COUVIS |        |         |         |         |         |         |             |
|-------------|---------|--------|--------|---------|---------|---------|---------|---------|-------------|
|             | onsigne | Mesure | Etat   | Choix 1 | Choix 2 | Choix 3 | Choix 4 | Forcage | Temps (sec) |
| Humidité    | 8.0     | 6.6    | MANU   | 8.0     |         |         |         |         |             |
| Poids Total | 160.0   | 121.9  | MANU   | 130.0   |         |         |         |         |             |
| Debit TI    | 149.9   | 149.9  | AUTO   | 142.8   | 142.9   | 142.6   | 142.8   | 142.0   | 34 7        |
| Debit TS    | 37.5    | 37.5   | AUTO   | 40.4    | 40.4    | 40.4    | 40.2    | 45.0    | 15          |
| Vitesse     | 229.0   | 229.0  | AUTO   | 284.7   | 284.7   | 284.7   | 283.9   | 196.0   | 278         |
| Vapeur      | 1.4     | 1.4    | AUTO   | 1.3     | 1.4     | 1.3     | 1.4     | 2.5     | 15          |
| Conc. TI    |         | 3.1    | MESURE |         |         |         |         |         |             |
| Conc. TS    |         | 3.2    | MESURE |         |         |         |         |         |             |
| PIC1        | 3.1     | 3.1    | Αυτο   | 2.8     | 2.8     | 2.9     | 2.9     | 3.0     | 16          |
| PIC2        | 4.1     | 4.1    | AUTO   | 2.8     | 2.8     | 2.8     | 2.8     | 3.1     | 80          |
| PIC3        | 3.0     | 3.0    | AUTO   | 2.3     | 2.3     | 2.4     | 2.4     | 4.1     | 39 7        |
| PIC4        | 4.7     | 4.7    | AUTO   | 4.0     | 4.0     | 4.0     | 4.0     | 2.8     | 42 1        |
| PIC6        | 4.0     | 4.0    | AUTO   | 4.0     | 4.0     | 4,0     | 4.0     | 4.0     | 0           |

Vous avez la possibilité de désactiver une des variables en cliquant sur l'étoile en bout de ligne Une fois pour désactiver, une deuxième fois pour réactiver.

Attention cette variable désactivée restera inchangée, ce qui empêchera sûrement d'atteindre Les objectifs.

## Forçage d'une variable

| Nouvelle     | e Sorte : | COUV13  | 0      | Inclure Sorte   |         |         |         |         |             |                    |
|--------------|-----------|---------|--------|-----------------|---------|---------|---------|---------|-------------|--------------------|
|              | Consigne  | Mesure  | Etat   | Choix 1         | Choix 2 | Choix 3 | Choix 4 | Forçage | Temps (sec) |                    |
| Humidité     | 8.0       | 6.6     | MANU   | 8.0             |         |         |         |         |             |                    |
| Poids Total  | 160.0     | 122.0   | MANU   | 130.0           |         |         |         |         |             |                    |
| Debit TI     | 149.9     | 149.9   | AUTO   | 129.5           | 128.9   | 128.0   | 129.3   | 142.0   | 98          |                    |
| Debit TS     | 37.5      | 37.5    | AUTO   | 44.2            | 44.1    | 44.0    | 44.1    | 45.0    | 34          |                    |
| Vitesse      | 229.0     | 229.0   | AUTO   | 283.9           | 283.8   | 283.9   | 283.9   | 196.0   | 274         |                    |
| Vapeur       | 1.4       | 1.4     | AUTO   | 2.6             | 2.6     | 2.6     | 2.6     | 2.5     | 73          |                    |
| Conc. TI     |           | 3.1     | MESURE |                 |         |         |         |         |             |                    |
| Conc. TS     |           | 3.2     | MESURE |                 |         |         |         |         |             |                    |
| PIC1         | 3.1       | 3.1     | AUTO   | 2.8             | 2.8     | 2.8     | 2.8     | 3.0     | 18          | Pour saisir et une |
| PIC2         | 4.1       | 4.1     | AUTO   | 3.5             | 3.5     | 3.5     | 3.5     | 3.1     | 38          | Deuxième fois      |
| PIC3         | 3.0       | 3.0     | AUTO   | 2.8             | 2.8     | 2.8     | 2.8     | 4.1     | 11          | forcage            |
| PIC4         | 4.7       | 4.7     | AUTO   | 4.5             | 4.5     | 4.5     | 4.5     | 4.7     | 11          | lorşağo            |
| PIC6         | 4.0       | 4.0     | AUTO   | 19 <b>4</b> (0) | 4.0     | 41.0    | 4.0     | 4.0     | 0           |                    |
| Lancer le Ch | angement  | Paramet | res    | 8               | 8       | 8       | 8       |         | 274         |                    |

Dans la colonne Forçage il est possible de saisir une valeur qui sera, lors du calcul d'expérience, utilisée comme variable d'incidence.

Dans cet exemple le système calculera un réglage respectant 8% d'humidité, 130 gr de Poids, 3.1 et 3.2% de concentration *et 4.7 Bars sur PIC6* 

Cette valeur n'étant jamais utilisée d'habitude l'expérience tombe à 8.

A noter que 4.5 est la valeur la plus proche de 4.7 ayant une expérience non nulle.

#### Lancement du calcul

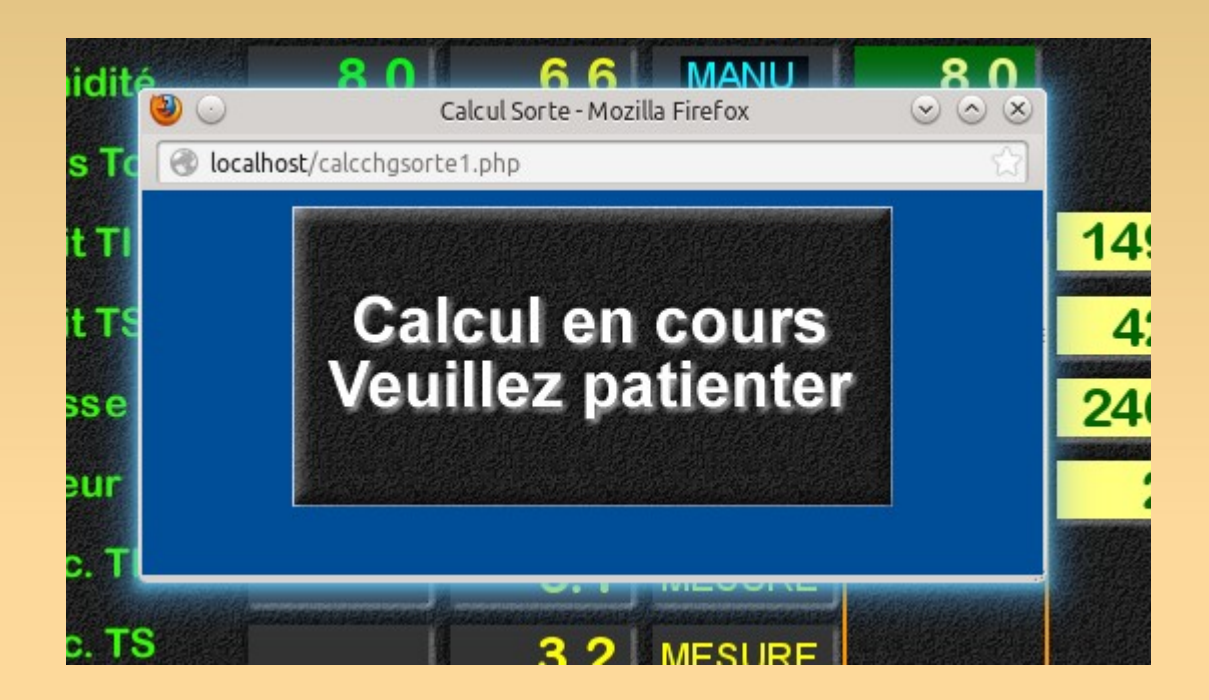

Après avoir cliquez sur le bouton "Lancer le calcul" une fenêtre s'ouvre pour indiquer que le Calcul est en cours et se ferme quand le calcul est terminé. Le temps de calcul est variable suivant le nombre de données à traiter dans la base de données et la puissance du calculateur. Il peut varier de quelques secondes à quelques minutes.

#### Résultats du calcul

|              |               |           |                       |         | n de la composition<br>No se la composition de la composition de la composition de la composition de la composition de la composition d |         | Inclure Sorte | 30     | COUV13  | e Sorte : | Nouvell      |
|--------------|---------------|-----------|-----------------------|---------|----------------------------------------------------------------------------------------------------|---------|---------------|--------|---------|-----------|--------------|
|              | ec)           | Temps (se | Forçage               | Choix 4 | Choix 3                                                                                                    | Choix 2 | Choix 1       | Etat   | Mesure  | Consigne  | 1 8          |
|              |               |           |                       |         |                                                                                                    |         | 120.0         | MANUL  | 121 0   | 160.0     |              |
|              |               |           |                       | 440.8   | 440.6                                                                                                    | 142.0   | 140.0         |        | 121.9   | 100.0     |              |
|              | 24            |           | 142.0<br>27/200020530 | 142.8   | 142.0                                                                                                    | 142.9   | 142.0         | AUTO   | 149.9   | 149.9     |              |
|              | X             | 15        | 45.0                  | 40.2    | 40.4                                                                                                    | 40.4    | 40.4          | AUTO   | 37.5    | 37.5      | Debit TS     |
|              | ×             | 278       | 196.0                 | 283.9   | 284.7                                                                                                    | 284.7   | 284.7         | AUTO   | 229.0   | 229.0     | Vitesse      |
|              | $\mathbf{x}$  | 1         | 2.5                   | 1.4     | 1.3                                                                                                    | 1.4     | 1.3           | AUTO   | 1.4     | 1.4       | Vapeur       |
|              |               |           |                       |         |                                                                                                    |         |               | MESURE | 3.1     |           | Conc. TI     |
|              |               |           |                       |         |                                                                                                    |         |               | MESURE | 3.2     |           | Conc. TS     |
|              | $\bigstar$    | 16        | 3.0                   | 2.9     | 2.9                                                                                                    | 2.8     | 2.8           | Αυτο   | 3.1     | 3.1       | PIC1         |
|              | *             | 80        | 3.1                   | 2.8     | 2.8                                                                                                    | 2.8     | 2.8           | AUTO   | 4.1     | 4.1       | PIC2         |
|              | 余             | 39        | 4.1                   | 2.4     | 2.4                                                                                                    | 2.3     | 2.3           | Αυτο   | 3.0     | 3.0       | PIC3         |
| Pour qu'ell  | $\Rightarrow$ | 42        | 2.8                   | 4.0     | 4.0                                                                                                    | 4.0     | 4.0           | AUTO   | 4.7     | 4.7       | PIC4         |
| Finissent to | $\mathbf{x}$  | 0         | 4.0                   | 4.0     | 4.0                                                                                                    | 4.0     | 4.0           | AUTO   | 4.0     | 4.0       | PIC6         |
| En meme te   |               | 278       |                       | 208     | 209                                                                                                    | 210     | 211           | res    | Paramet | nangement | Lancer le Ch |

pes

S )S

Quatre colonnes affichent les nouveaux objectifs. Une même fabrication peut parfois être réalisée De façons différentes, c'est pourquoi nous laissons à l'opérateur le choix entre les 4 réglages les Plus efficaces. (Il lui suffit de sélectionner le réglage en cliquant le sur la colonne de son choix) La colonne temps représente le temps qu'il faudra pour ramper les consignes jusqu'à l'objectif. Les rampes sont à saisir dans la page paramètres.

#### **Paramètres**

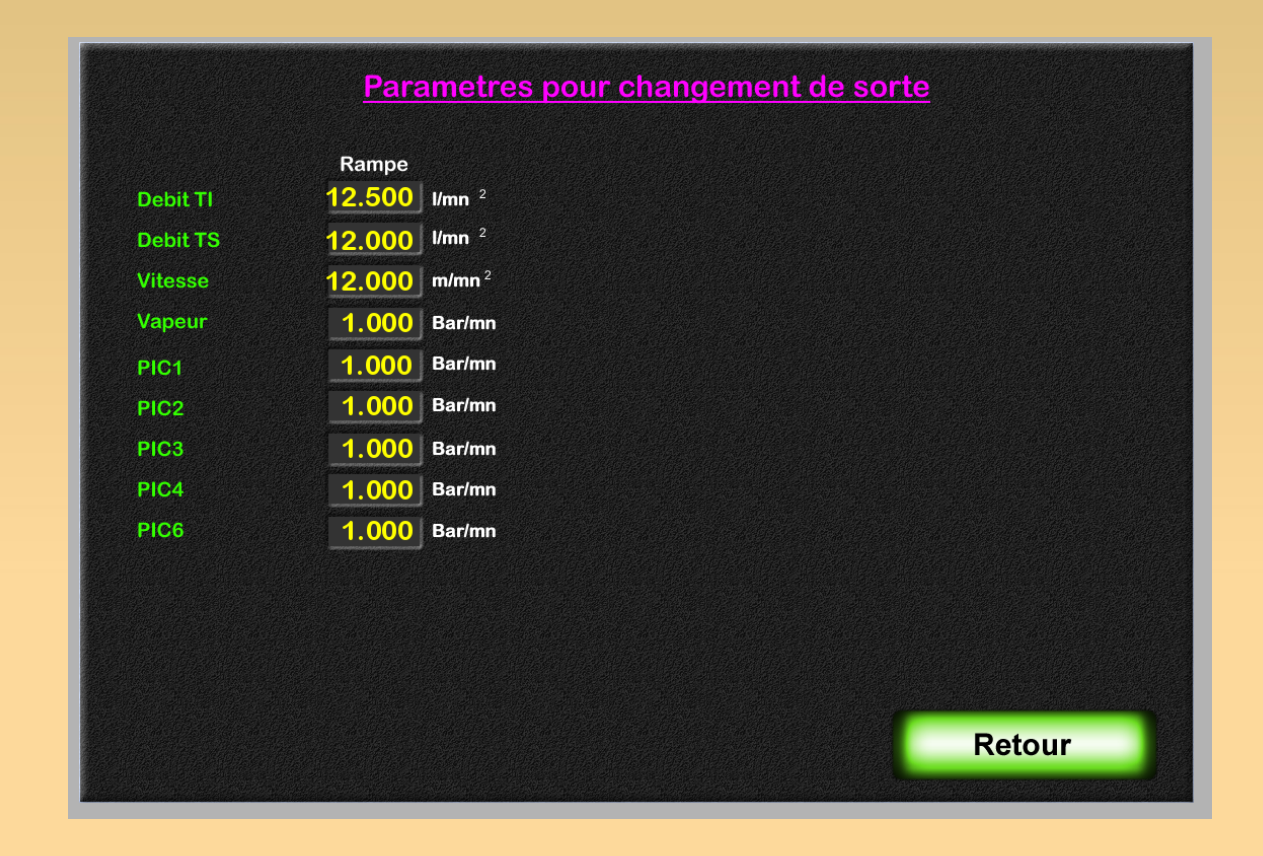

Il faut ici saisir les rampes maximum acceptable par la machine.

En effet le but est de réaliser le changement de fabrication le plus vite possible, à la limite de La casse feuille.

#### Lancement du changement

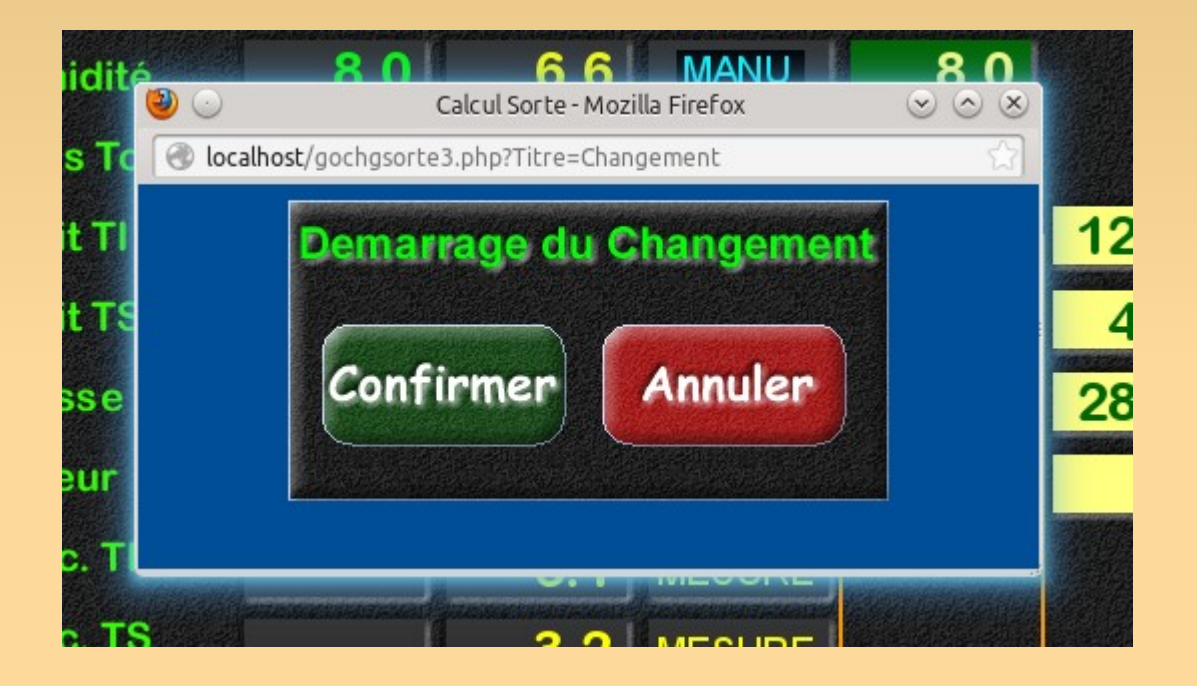

En cliquant sur lancer le changement une fenêtre de confirmation s'ouvre.

A tout moment il vous est possible d'arrêter le changement en cours. Les consignes reste En l'état ou les rampes se sont arrêtées

#### Lancement du changement

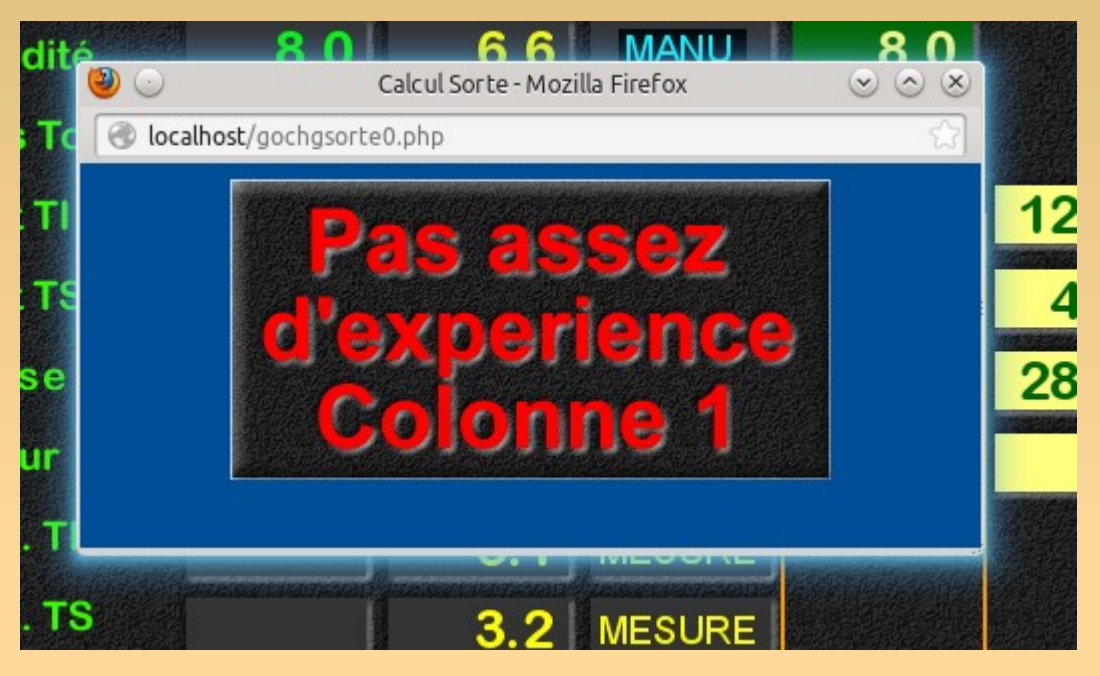

Si l'expérience est inférieur à 100 le changement ne peut pas se lancer.

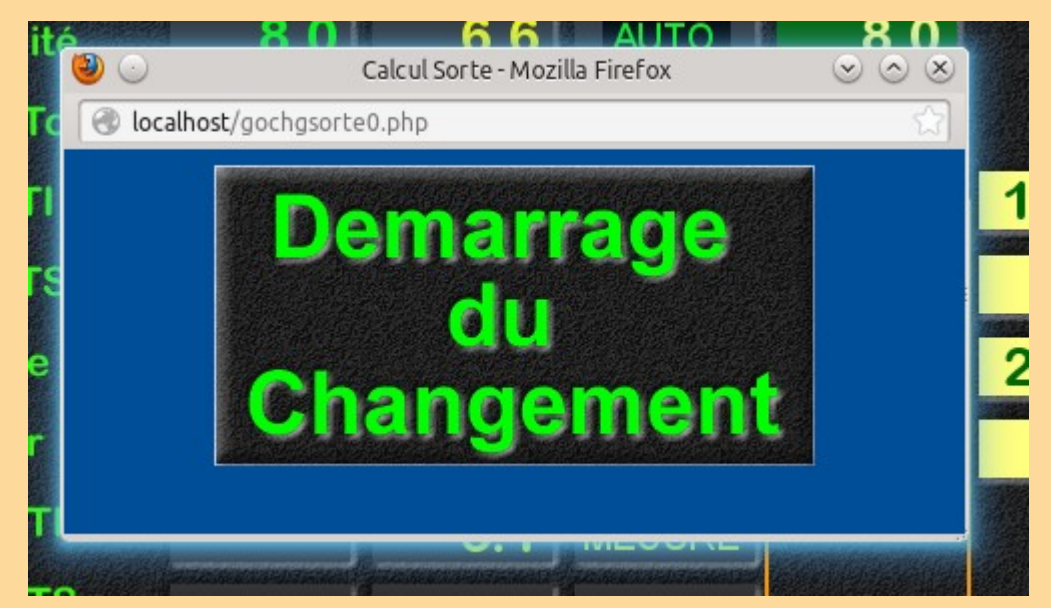

#### **Changement en cours**

| Du changement | Nouvell      | e Sorte : | COUV13     | <b>10</b> | Inclure Sorte |         |               |            |                                                                                                    |              |             |
|---------------|--------------|-----------|------------|-----------|---------------|---------|---------------|------------|----------------------------------------------------------------------------------------------------|--------------|-------------|
|               |              | Consigne  | Mesure     | Etat      | Choix 1       | Choix 2 | Choix 3       | Choix 4    | Forçage                                                                                                    | Temps (sec)  |             |
|               | Humidité     | 8.0       | <b>8.7</b> | MANU      | 8.0           |         |               |            |                                                                                                    |              |             |
|               | Poids Total  | 160.0     | 132.3      | MANU      | 130.0         |         |               |            |                                                                                                    |              |             |
|               | Debit TI     | 179.2     | 180.1      | AUTO      | 142.4         | 142.6   | 142.8         | 142.8      | 142.0                                                                                                    | 193 🜟        |             |
|               | Debit TS     | 40.7      | 40.6       | AUTO      | 40.4          | 40.4    | 40.4          | 40.2       | 45.0                                                                                                    | 193 🜟        |             |
|               | Vitesse      | 246.4     | 239.0      | AUTO      | 284.7         | 284.7   | 284.7         | 283.9      | 196.0                                                                                                    | 193          |             |
|               | Vapeur       | 1.3       | 1.3        | AUTO      | 1.4           | 1.3     | 1.3           | 1.4        | 2.5                                                                                                    | 193          |             |
|               | Conc. TI     |           | 3.1        | MESURE    |               |         | <b>4</b> (14) | <b>4</b> 4 | a la companya da serie da serie da serie da serie da serie da serie da serie da serie da serie da serie da ser |              |             |
|               | Conc. TS     |           | 3.2        | MESURE    |               |         |               |            |                                                                                                    |              |             |
|               | PIC1         | 3.0       | 3.0        | AUTO      | 2.9           | 2.9     | 2.8           | 2.9        | 3.0                                                                                                    | 193 ★        |             |
|               | PIC2         | 3.7       | 3.7        | AUTO      | 2.8           | 2.8     | 2.8           | 2.8        | 3.1                                                                                                    | 193          |             |
|               | PIC3         | 2.8       | 2.8        | AUTO      | 2.3           | 2.4     | 2.3           | 2.4        | 4.1                                                                                                    | 193          |             |
|               | PIC4         | 4.5       | 4.5        | AUTO      | 4.0           | 4.0     | 4.0           | 4.0        | 4.7                                                                                                    | 193          |             |
|               | PIC6         | 4.0       | 4.0        | AUTO      | 4.0           | 4.0     | 4.0           | 4.0        | 4.0                                                                                                    | 0            | Tompo rosta |
|               | Lancer le Cl | hangement | Paramet    | res       | 238           | 232     | 230           | 228        |                                                                                                    | 193 <        |             |
|               | Arreter le C | hangement | Calc. Po   | oids      |               |         |               |            |                                                                                                    | C Lineariser |             |

Pour commencer le programme place les régulateurs dans le mode souhaité. Puis il commence À ramper les consignes vers l'objectif.

#### **Stabilisation**

| ION Nouvell | e Sorte : | COUV13  | 30 🔍   | Inclure Sorte |         |         |         |              |            |
|-------------|-----------|---------|--------|---------------|---------|---------|---------|--------------|------------|
|             | Consigne  | Mesure  | Etat   | Choix 1       | Choix 2 | Choix 3 | Choix 4 | Forçage      | Temps (sec |
| Humidité    | 8.0       | 16.0    | SUSP   | 8.0           |         |         |         |              |            |
| Poids Total | 160.0     | 67.4    | SUSP   | 130.0         |         |         |         |              |            |
| Debit TI    | 142.4     | 142.6   | AUTO   | 142.4         | 142.6   | 142.8   | 142.8   | 142.0        | 1          |
| Debit TS    | 40.4      | 40.5    | AUTO   | 40.4          | 40.4    | 40.4    | 40.2    | 45.0         | 1          |
| Vitesse     | 284.7     | 282.4   | AUTO   | 284.7         | 284.7   | 284.7   | 283.9   | 196.0        | 1          |
| Vapeur      | 1.4       | 1.4     | AUTO   | 1.4           | 1.3     | 1.3     | 1.4     | 2.5          | 1          |
| Conc. TI    |           | 3.1     | MESURE |               |         |         |         |              |            |
| Conc. TS    |           | 3.2     | MESURE |               |         |         |         |              |            |
| PIC1        | 2.9       | 2.9     | AUTO   | 2.9           | 2.9     | 2.8     | 2.9     | 3.0          | 1          |
| PIC2        | 2.8       | 2.8     | AUTO   | 2.8           | 2.8     | 2.8     | 2.8     | 3.1          | 1          |
| PIC3        | 2.3       | 2.3     | AUTO   | 2.3           | 2.4     | 2.3     | 2.4     | 4.1          | 1          |
| PIC4        | 4.0       | 4.0     | AUTO   | 4.0           | 4.0     | 4.0     | 4.0     | 4.7          | 1          |
| PIC6        | 4.0       | 4.0     | AUTO   | 4.0           | 41.0    | 41.0    | 4.0     | 4.0          | 0          |
|             | handoment | Danamat | TOC    | 020           | 020     | 020     | 222     | to Black and |            |

Une fois les rampes terminées le système attend que le produit arrive en bout de machine Et que les appareils de mesure se stabilisent. (ici réglé sur 3 mn)

#### Fin du changement

|                            | ELLIOCH       | RIS<br>Nº Sorte<br>Nº Bob   | COUV130<br>9199<br>13328 F |                     | SORTE DEBL   | JT Hors Feuille          | Balayage F    | Imprimer      | Longuer<br>Poids Bo<br>Pt Fixe Product | ur Bobine<br>obine<br>ion Horaire | 168 m<br>0.029 t<br>3.91 t/h | AC    |
|----------------------------|---------------|-----------------------------|----------------------------|---------------------|--------------|--------------------------|---------------|---------------|----------------------------------------|-----------------------------------|------------------------------|-------|
| Nouvelle sorte automatique | CO. ROLE PROD |                             | 013 11:43:48<br>R PRC      |                     |              | UTIONS RAPP BO           | ment d        | RAPP EQUI CA  |                                        | Fixe ADMIN C                      | ourbes Secherie Enrouleu     | LARME |
| Fin/Début de<br>Sorte      |               | Nouvelle                    | Sorte :<br>Consigne        | COUV13<br>Mesure    | Etat         | Inclure Sorte<br>Choix 1 | Choix 2       | Choix 3       | Choix 4                                | Forçage                           | Temps (sec)                  |       |
| automatique                | Hu<br>Po      | imidité<br>ids Total        | 8.0<br>130.0               | 16.0<br>67.2        | AUTO         | 8.0<br>130.0             |               |               |                                        |                                   |                              |       |
| Mode des régulateurs       | De            | bit TS                      | 143.8<br>41.8              | 143.9<br>40.1       | CASC<br>CASC | 142.4<br>40.4            | 142.6<br>40.4 | 142.8<br>40.4 | 142.8<br>40.2                          | 142.0<br>45.0                     |                              |       |
|                            | Vii<br>Va     | esse<br>peur                | 284.0                      | 283.7               | CASC         | 284.7                    | 284.7         | 284.7         | 283.9                                  | 196.0                             |                              |       |
|                            | Co            | onc. TI                     |                            | 3.1                 | MESURE       |                          |               |               |                                        |                                   |                              |       |
|                            | PI            | C1                          | 2.9                        | 3.2<br>2.9          |              | 2.9                      | 2.9           | 2.8           | CHGSORTE.CHO                           | 3.0                               | 1                            |       |
|                            | Pi<br>Pi      | C2<br>C3                    | 2.8<br>2.3                 | 2.8<br>2.3          | AUTO<br>AUTO | 2.8<br>2.3               | 2.8<br>2.4    | 2.8<br>2.3    | 2.8<br>2.4                             | 3.1<br>4.1                        |                              |       |
|                            | Pi<br>Pi      | C4<br>C6                    | 4.0<br>4.0                 | 4.0<br>4.0          | AUTO<br>AUTO | 4.0                      | <b>4.0</b>    | 4.0           | 4.0                                    | <b>4.7</b><br>4.0                 |                              |       |
|                            |               | ancer le Ch<br>rreter le Ch | angement<br>angement       | Paramet<br>Calc. Po | res          | 238                      | 232           | 230           | 228                                    |                                   | 1<br>D Lineariser            |       |

A la fin du changement le programme passe automatiquement le système en fin de sorte, charge la nouvelle Sorte dans le système et replace les régulation dans le mode d'avant Le changement.

#### Exemple de rampe

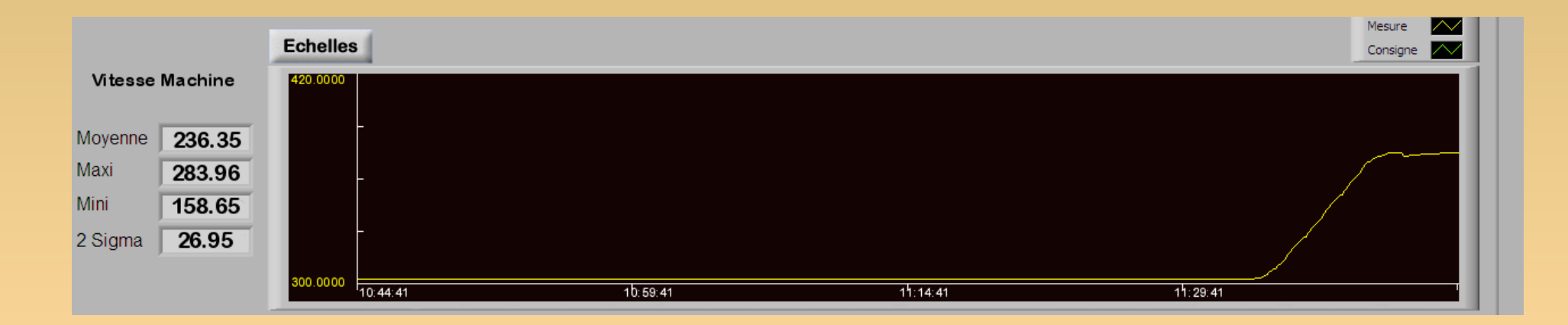

## **Optimisation en continu**

Les opérateurs disposent de deux écrans principaux :

- La page Mesure, qui représente une estimation des mesures labo en cours et qui indique en continu si la production respecte les spécifications particulières. Il est possible d'afficher de 9 à 27 mesures différentes.
- La page régulation, qui affiche en continu les réglages machine et/ou usine qui doivent être réalisés pour que les mesures soient bonnes. Il est possible d'utiliser de 24 à 72 variables de réglage.

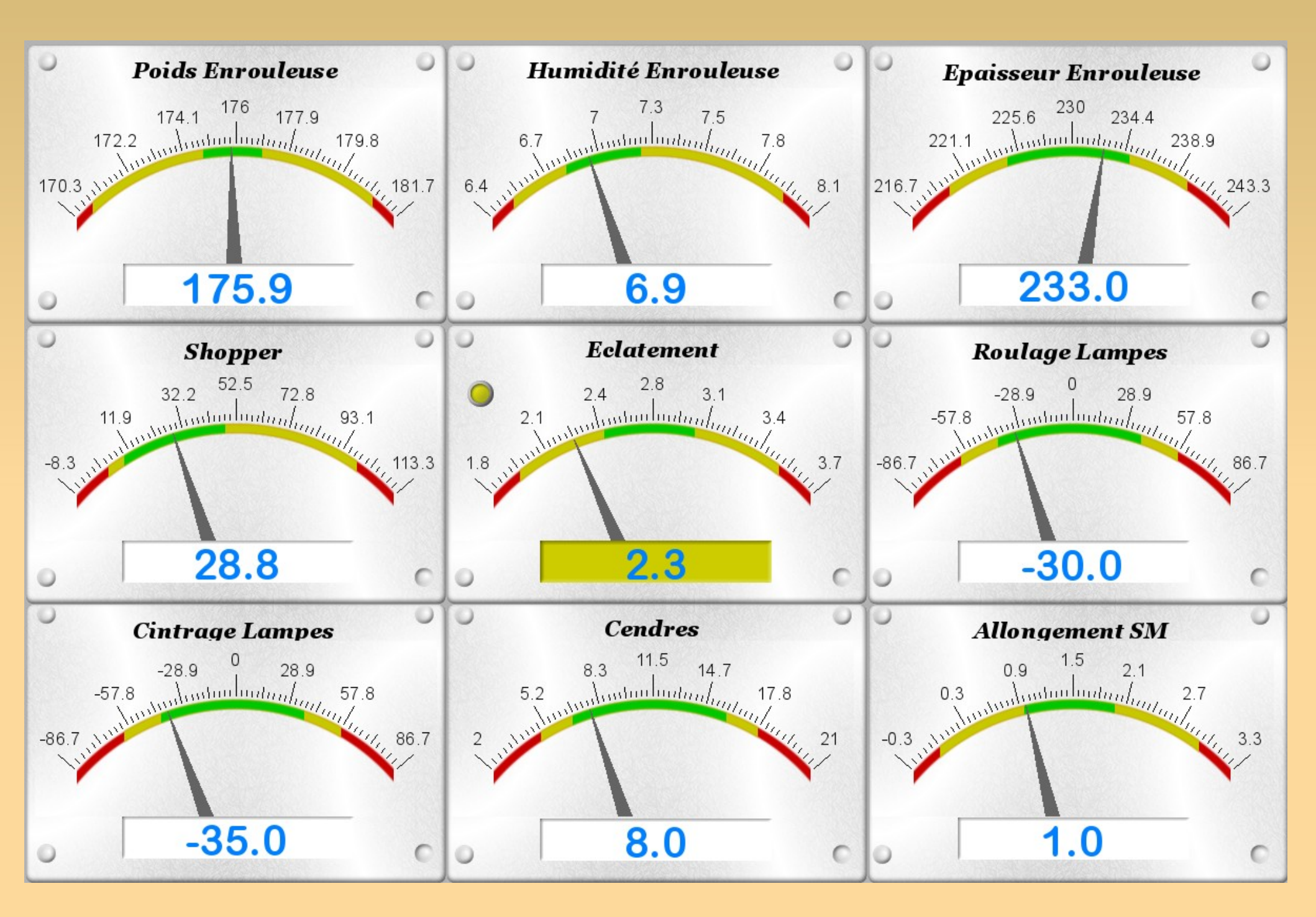

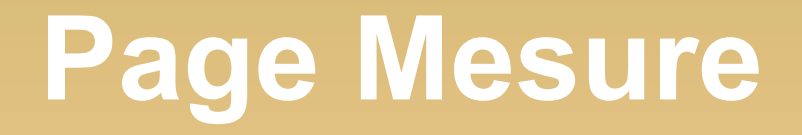

Grâce à cette page il est donc maintenant possible d'avoir des mesures en ligne comme l'éclatement ou la délamination.

De plus les mesures Poids, Humidité... ne sont pas celles données par le système QCS mais par le calcul. Ainsi même si le scanner tombe en panne vous avez toujours ces mesures en continu.

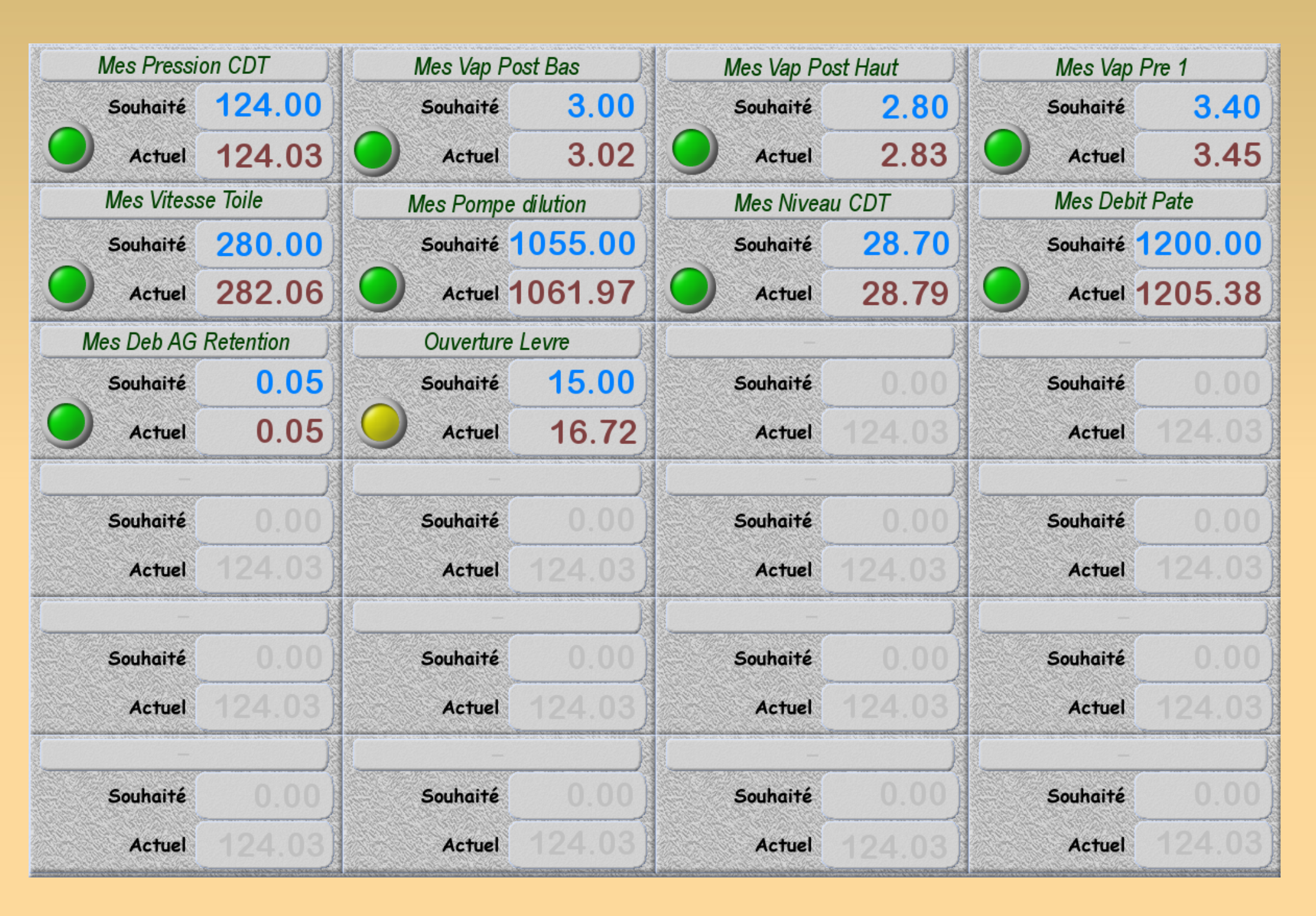

## **Optimisation en continu**

Les couleurs sur ces deux pages permettent de vérifier rapidement que les mesures et les réglages sont correct :

- Vert, tout est OK, l'opérateur n'a pas à vérifier plus loin, le papier respecte les spécifications.
- Jaune, la mesure ou le réglage commence à dériver il faut être vigilent.
- Rouge, la mesure n'est plus bonne il faut agir.

#### **Choix des variables**

- Le système cherche en continu les meilleures corrélations entre chaque variable de la base de données et chacune des mesures.
- Ainsi vous êtes capable de connaître quelles variables il faut régler pour améliorer la rigidité, l'allongement...
- Toutes ces corrélations sont présentées dans une liste, il vous suffit de sélectionner une variable pour qu'elle face partie de la page régulation.

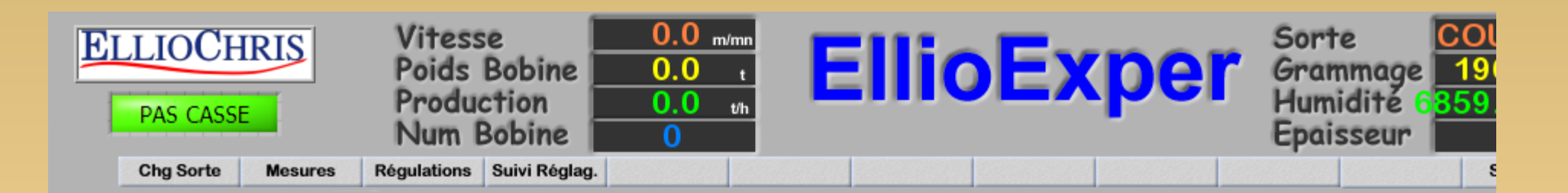

#### **Choix des variables**

| Nom                   | Poids   | Humidité | Epaisseur | Cons 4  | Cons 5  | Cons 6 |
|-----------------------|---------|----------|-----------|---------|---------|--------|
| tonage horaire        | 79.26 % | 41.25 %  | 77.31 %   | 79.26 % | 41.25 % | 77.31  |
| numero bobine         | 30.1 %  | 29.94 %  | 33.92 %   | 30.1 %  | 29.94 % | 33.92  |
| vitesse enouleuse     | 97.81 % | 61.3 %   | 78.88 %   | 97.81 % | 61.3 %  | 78.88  |
| poids enrouleuse      | 99.99 % | 49.83 %  | 81.44 %   | 99.99 % | 49.83 % | 81.44  |
| humidité enrouleuse   | 30.25 % | 99.97 %  | 38.84 %   | 30.25 % | 99.97 % | 38.84  |
| poids sec enroueuse   | 99.98 % | 55.3 %   | 85.28 %   | 99.98 % | 55.3 %  | 85.28  |
| mes vap post bas      | 40.81 % | 12.92 %  | 10.78 %   | 40.81 % | 12.92 % | 10.78  |
| mes vap pre 1         | 95.8 %  | 33.6 %   | 89.22 %   | 95.8 %  | 33.6 %  | 89.22  |
| mes debit alumine     | 37.46 % | 0 %      | 20.5 %    | 37.46 % | 0 %     | 20.5   |
| mes deb ag egoutt     | 50.37 % | 21.62 %  | 69.02 %   | 50.37 % | 21.62 % | 69.02  |
| mes deb colle surface | 53.4 %  | 59.71 %  | 13.66 %   | 53.4 %  | 59.71 % | 13.66  |
| mes deb colle masse   | 50.84 % | 77.22 %  | 14.32 %   | 50.84 % | 77.22 % | 14.32  |
| mes deb cato          | 53.91 % | 30.4 %   | 46.72 %   | 53.91 % | 30.4 %  | 46.72  |
| mes concentration     | 40.62 % | 16.68 %  | 40.2 %    | 40.62 % | 16.68 % | 40.2   |
| mes debit pate        | 87.96 % | 66.73 %  | 86.64 %   | 87.96 % | 66.73 % | 86.64  |
| mes vap post haut     | 41.28 % | 23.27 %  | 45.92 %   | 41.28 % | 23.27 % | 45.92  |

#### Augmentation de la production

Comme pour le changement de sorte automatique il est possible de respecter les spécifications du papier en utilisant plusieurs réglages différents.

Le système vas donc chercher parmi ces différents réglages celui qui occasionne habituellement le moins de casse possible puis celui qui permet une production maximale.

Ainsi vous avez la garantie d'utiliser le réglage optimale pour la machine.

# Élimination de données

Vous avez à chaque instant la possibilité de désactiver des plages de données, en saisissant une date de début et de fin.

- Par exemple lors d'un problème sur la machine vous êtes obligé de tourner à une vitesse inférieur à la norme jusqu'à la réparation.
- Vous ne voulez pas que le système base sont expérience sur cette période.
- Les données ne sont pas effacées, juste déactivées.

## Suivi des dérives de réglage

- Le système recherche mois par mois les réglage utilisés pour chaque fabrication.
- Il affiche sous forme de bar-graphe les réglages utilisés ces douze derniers mois.
- Ceci vous permet d'un seul coup d'œil de vous rendre compte des dérives sur certains réglages.
- Le système génère également des alarmes s'il détecte une variation importante.

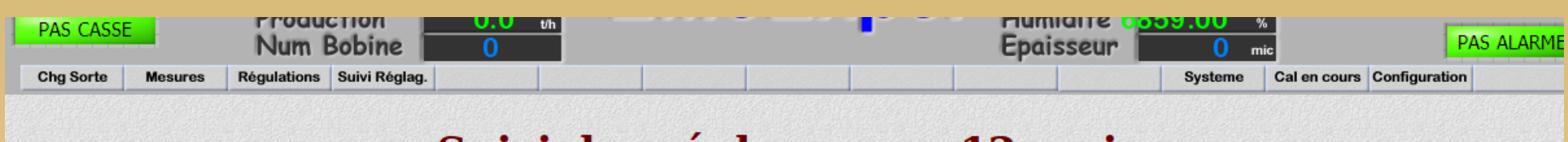

#### Suivi des réglages sur 12 mois

(12 = actuel; 1 = -360 jours)

2

#### Sorte : 1141080

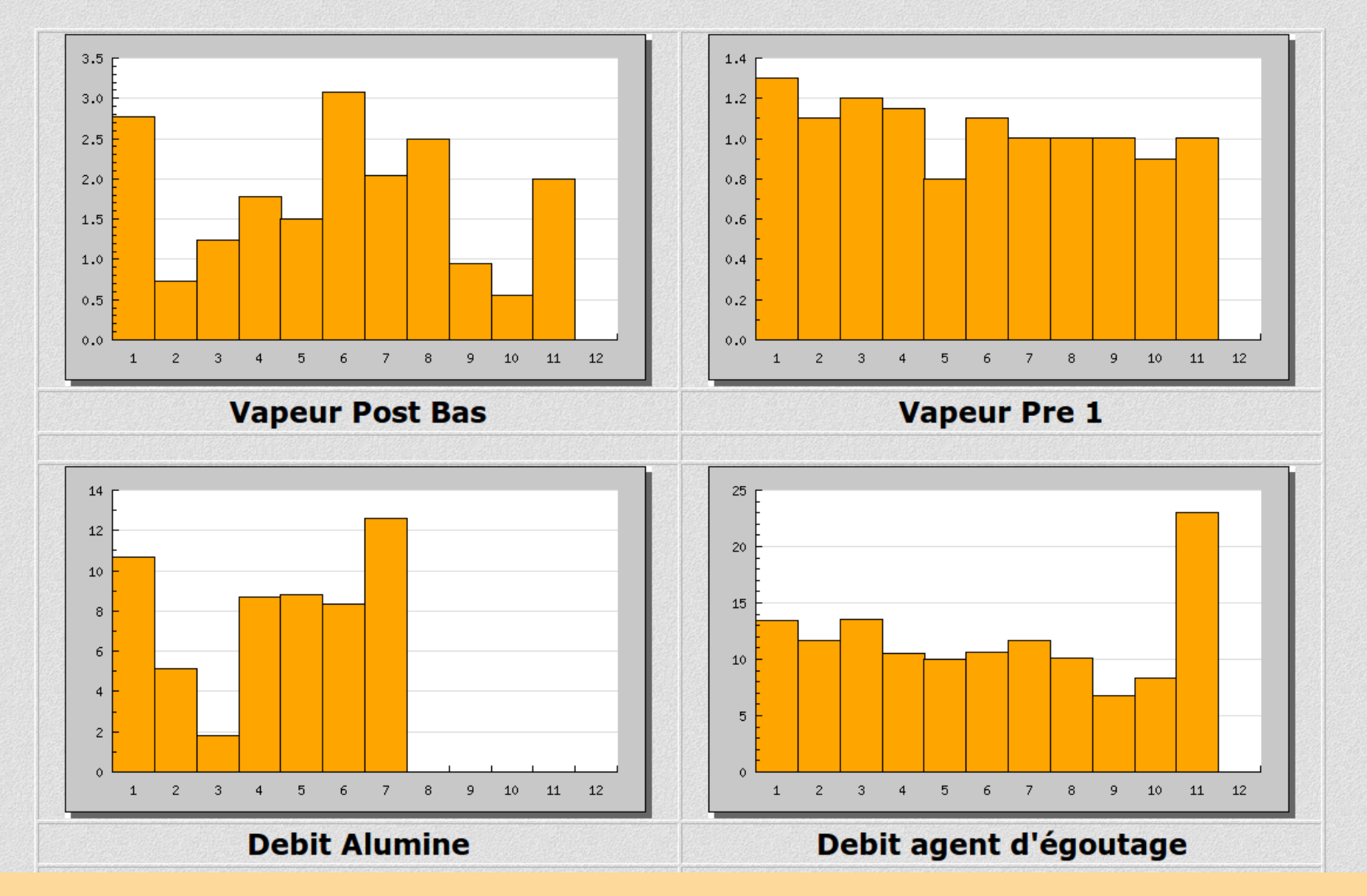

#### Modélisation de la machine

- La modélisation est un calcul complexe qui sera détaillé pour chacun des clients. Dans l'exemple ici il s'agit d'un système de 31 équations du troisième degré à 31 inconnue.
- Le but est de calculer les variables mesurées en bout de machine pour pouvoir réagir aux variations avant que le produit n'est traversé toute la machine.

#### **Estimation de mesures**

- L'estimation des mesures se fait par le procédé inverse de ce que nous avons vu pour les changement de fabrication. En fonction des paramètres machine le système, en se basant sur son expérience, estime les mesures finales.
- Le but est d'estimer les variables mesurées en bout de machine pour pouvoir réagir aux variations avant que le produit n'est traversé toute la machine.

#### **Confrontation des mesures**

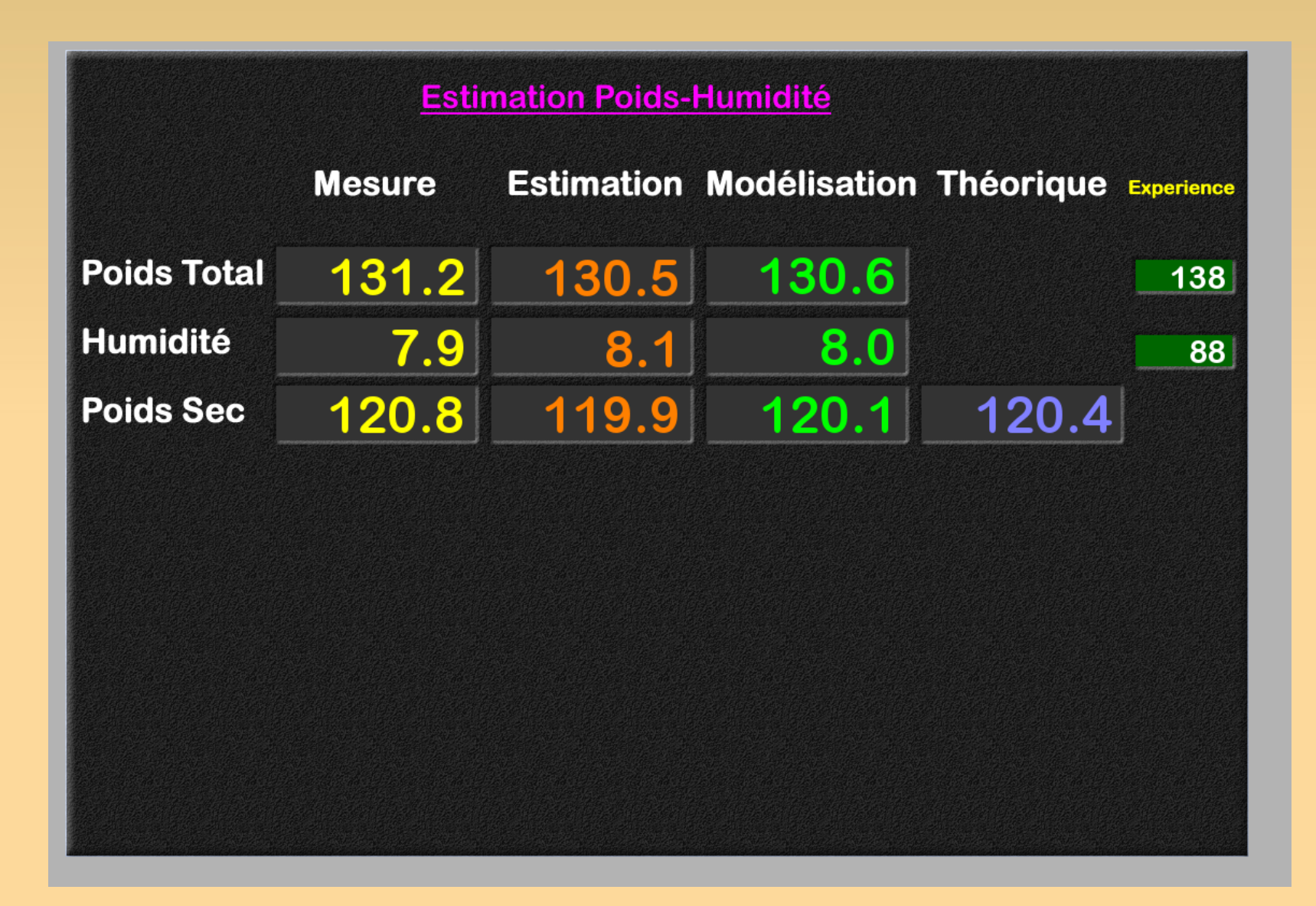

#### **Graphiques des productions**

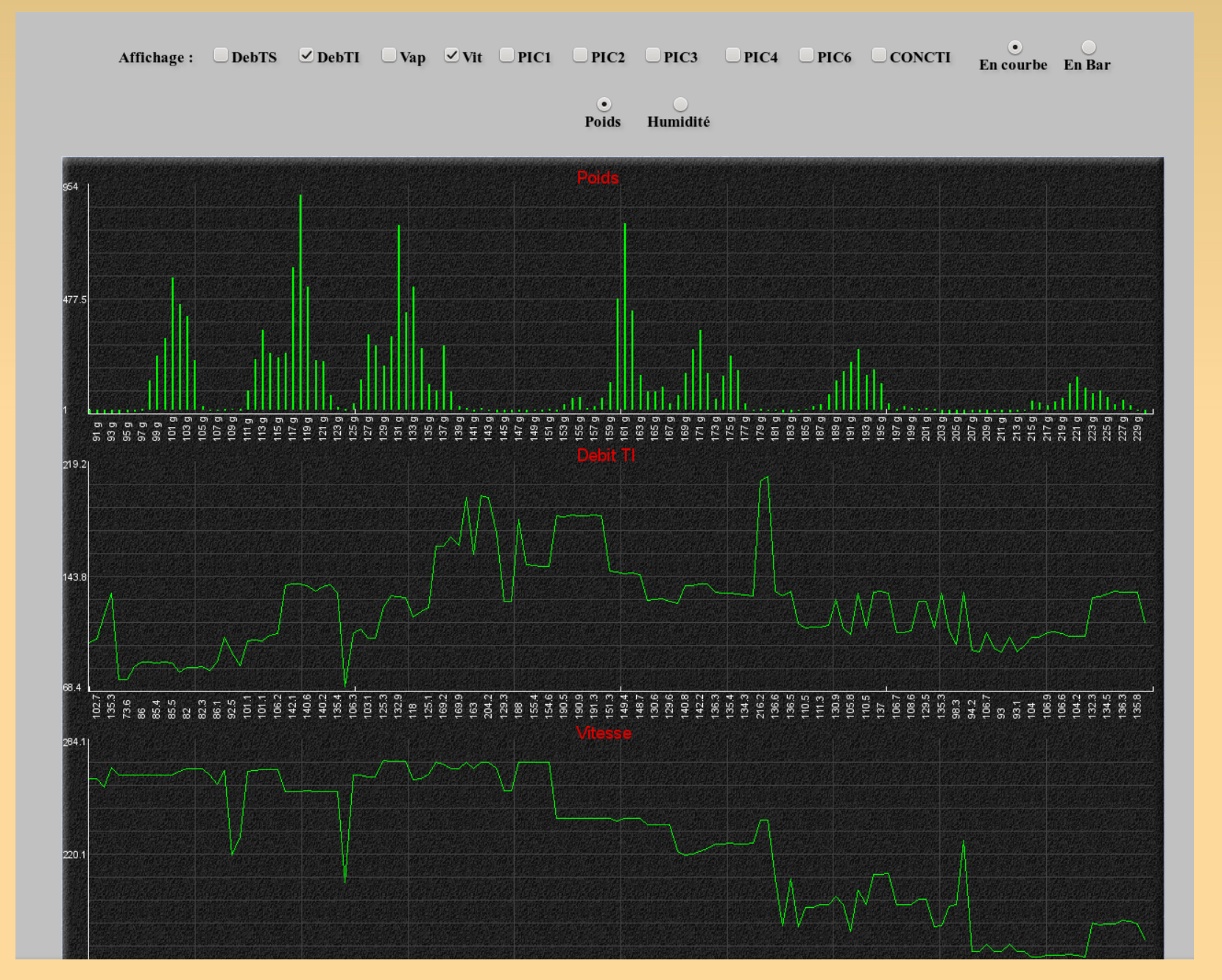

#### **Graphiques des productions**

Affichage : DebTS DebTI Zvap Vit PIC1 PIC2 PIC3 PIC4 PIC6 CONCTI En courbe En Bar

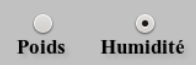

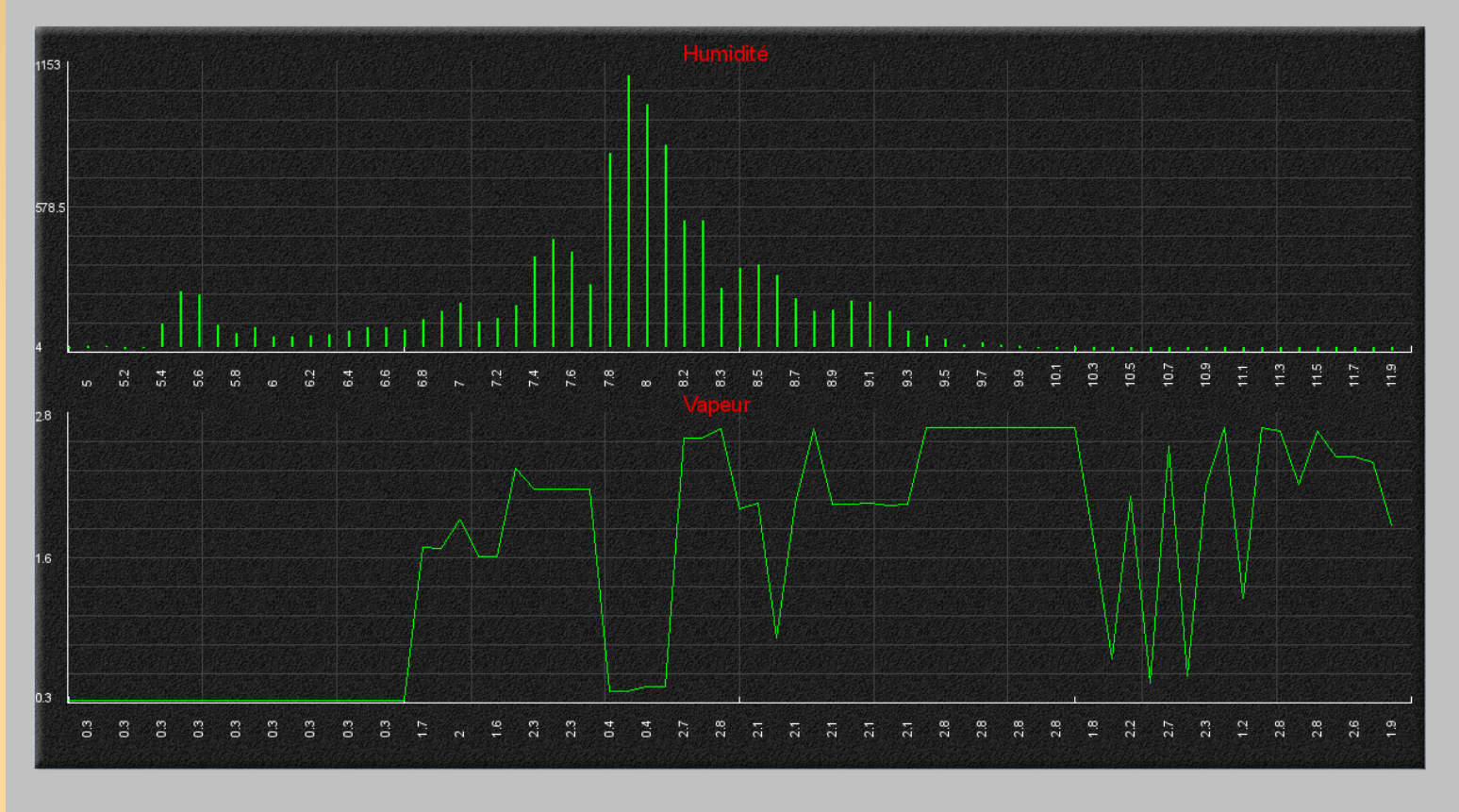

Ces graphiques permettent de confronter les productions et les réglages machines sur l'ensemble De la gamme de fabrication.

Une formation particulière sera faite pour l'utilisation de ces pages.

#### Surveillance du calculateur

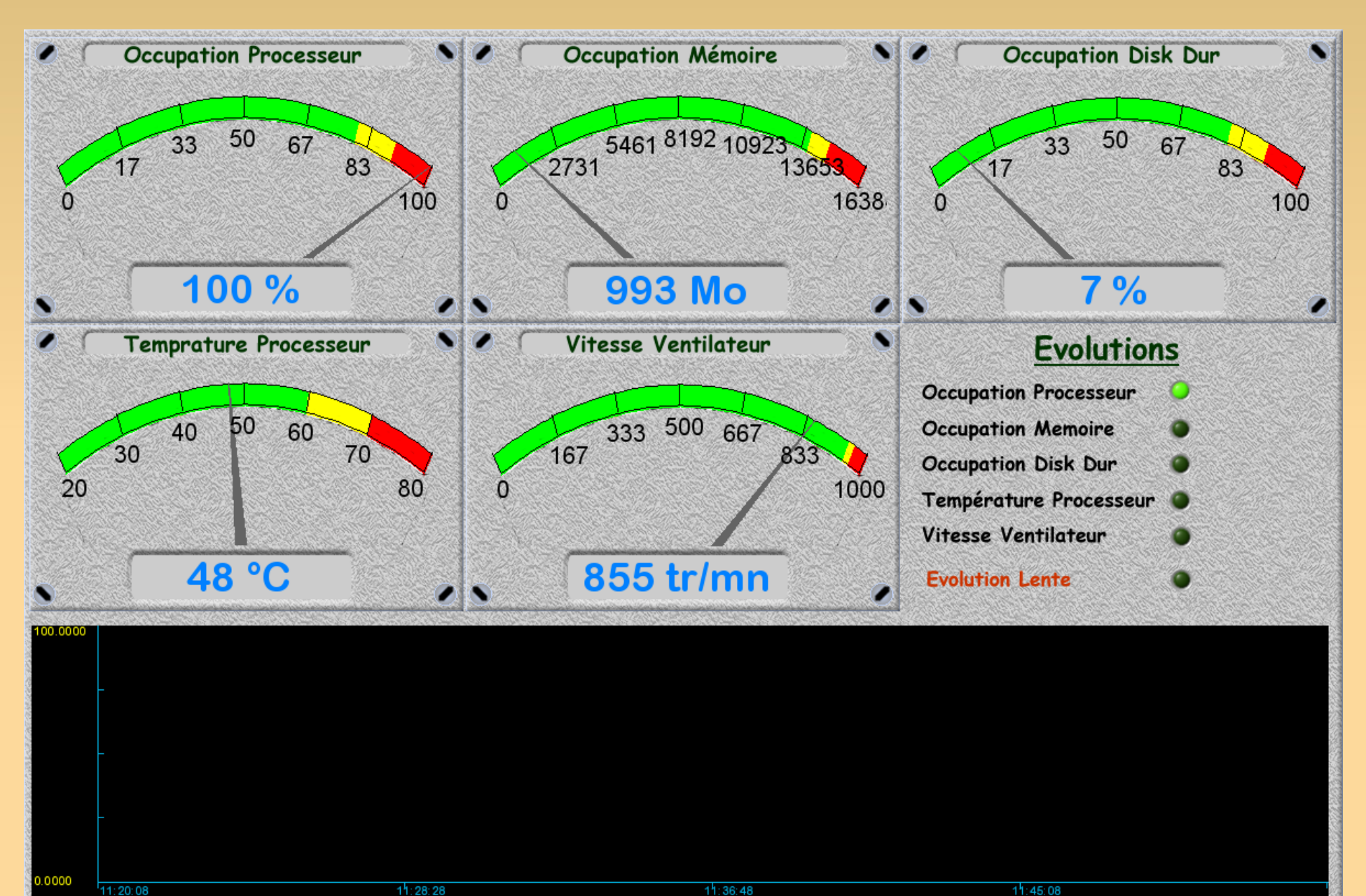

11:20:08

11:45:08

### Suivi du programme en cours

#### **Calculs en cours**

#### RANGES

| Vap Post Bas     | 0.974      |
|------------------|------------|
| Vap Pre 1        | 0.089      |
| Deb Alumine      | 7.302      |
| Deb Agent egou   | 3.794      |
| Deb Colle surfac | 7.155      |
| Deb colle masse  | 5.897      |
| Deb Cato         | 310.660    |
| Concentration    | 0.089      |
| Debit Pâte       | 48.989     |
| Vap Post Haut    | 0.903      |
| Vitesse Toile    | 12.593     |
| Pres. CDT        | 33.733     |
| Niv. CDT         | 1.418      |
| Agent Rentention | 1.319      |
| VJ/VT            | 0.011      |
| Pompe Dilution   | 134.350    |
| Ouverture levre  | 1.069      |
| Shopper          | 6.000      |
|                  | 0.000      |
|                  | 0.000      |
|                  | SHARE HERE |
| Somme            | 576.3      |

| Modensat              |              |
|-----------------------|--------------|
| Niveau équation :     | 9 Deg        |
| Indice de qualité :   | 277.8        |
| Position Poids :      | 5.9 %        |
| Position Humidité:    | <u>4.9</u> % |
|                       |              |
| Mise à Jour Variables | Régulations  |
| Consigne :            | 0 %          |
| Variable :            | 99 8         |
| Total :               | 49.5 %       |
|                       |              |

#### Thread en cours 0 Thread1 T Thread8 V Thread<sub>2</sub> T 0 Thread9 V Thread3 T Õ Thread10 V Thread4\_T 0 Thread11 V 0 Thread12\_V Timer2\_1ms 0 Thread13 V Timer3 1ms 0 Thread14 V Timer4 1ms 0 Thread15 V Timer5 1ms Thread16 V Timer6\_1ms $\bigcirc$ Thread17\_V Thread1 R 0 Thread18 V Õ Thread<sub>2</sub> R Thread19 V Thread3 R 0 Thread20 V Õ Thread4 R Thread21 V Thread5 R 0 Thread22 V Thread6\_R 0 Thread23 V Thread2 C 0 Thread24 V Thread3 C ThreadSorte R Thread4 C Õ ThreadV Chang Thread5 C $\bigcirc$ Õ RechercheVar Thread6 C $\bigcirc$ Thread7 C $\bigcirc$ Õ InitTableData 2 Thread8 C 0 $\bigcirc$ $\bigcirc$ Thread9 C **RechMaiVars** $\bigcirc$ Thread1 V ThreadProd R Õ $\bigcirc$ Thread2 V ThreadCasse R Õ $\bigcirc$ Thread3 V $\bigcirc$ Thread4 V $\bigcirc$ Thread5 V Thread6 V

Thread7 V